## 7. 落札企業通知メール設定

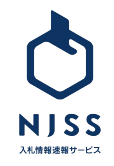

## ①落札会社通知メール

| NJSS<br>ARBERTY-EX                                                           | 入札案件          例) 清掃、管理、派遣など         Q         検索原歴   詳細検索                                                                                                    | 11本版                                                                                                    |
|------------------------------------------------------------------------------|----------------------------------------------------------------------------------------------------|----------------------------------------------------------------------------------------------------|
| ③     マイページ       ①     入礼楽件管理       ○     詳細設定       ②     ヘルプ              | <b>キーワード設定 ♀</b><br>登録数:会社全体 23 / 5 件 (内、あなたの設定 23 件)<br>✓ <b>絞り込み条件を一括設定 キーワードを一括削除 面</b>                                                                                                    | <ul> <li>入札案件検索条件設定</li> <li>Q     <li>キーワード     <li>文 約り込み条件     <li>Q     <li>ル設定     <li>為: 第札企業通知メール     </li> </li></li></li></li></li></ul> |
|                                                                              | 登録者     川大郎       案件数     すべて 38213     新着24h 0     受付中 1     落札結果 29402     応札結果 4149     案件ダウンロード       件     件     件     件     件                                                                                                    | ✓ メール交信・各構成成<br>基本情報設定<br>:F<br>□ 会社情報                                                                                                    |
| NJSS<br>XABHEBBY-EX                                                          | 入札案件          例)清掃、管理、派遣など         Q         検索履歴   詳細検索                                                                                                    |                                                                                                    |
| <ul> <li>③ マイページ</li> <li>① 入札案件管理</li> <li>○ 詳細設定</li> <li>⑦ ヘルブ</li> </ul> | 落札企業通知メール設定       免責事項         ③       1         ③       1         ③       2         ③       2         ●       2         ●       2         ●       2         ●       2         ●       2         ●       2         ●       2         ●       2         ●       2         ●       2         ●       2         ●       2         ●       2         ●       2         ●       2         ●       2         ●       2         ●       2         ●       2         ●       2         ●       2         ●       2         ●       2         ●       2         ●       2         ●       2         ●       2         ●       2         ●       2         ●       2         ●       2         ●       2         ●       2      < |                                                                                                    |
|                                                                              | 登録している落札企業はありません。                                                                                                    |                                                                                                    |

①詳細設定をクリックします。
 ②落札企業通知メールをクリックします。

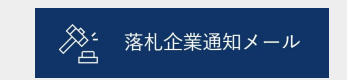

③登録したい企業名を入力します。④検索ボタンをクリックします。

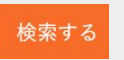

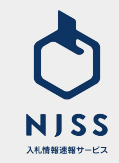

## ①落札会社通知メール

| NISS MISS                                                                                   | 入札案件 ∨ 例) 清掃、管理、派遣 など                                                                                                    |        |              |         | Q 検索展歴1詳細検索 |
|---------------------------------------------------------------------------------------------|----------------------------------------------------------------------------------------------------|--------|--------------|---------|-------------|
| <ul> <li> <ul> <li>マイページ</li> <li>入れ席件理理</li> <li>ア細設定</li> <li>アールブ</li> </ul> </li> </ul> | 落札企業通知メール設定       全長事近         運札状況を確認したい企業をキーワードで検索してください。       363         タるる       検索する         電札集件の通知メールを受け取りたい企業を選択してください。         第41.3件目を表示         単れる件目を表示         単式会社うるる         株式会社ウルルBPO | 1      | □ 株式会社うるるBPO |         |             |
|                                                                                             | 登録数:会社会体 1 / 1 件 (内、あなたの設定 1 件)<br>登録数:会社会体 1 / 1 件 (内、あなたの設定 1 件)<br>登録上面に追しました。上面電話をご希望の方は <u>こちみ</u> からお見い合わせください。<br>承式会社うるる                                                                          | 潛札案件数: | <u>۵</u> /۴  | 登禄者:川太郎 | <b>e</b>    |

登録した企業の落札情報が NJSSに登録されると、メールでお知らせしてくれるようになります。

①検索候補で表示された企業名で設定したい企業名の左横に表示された チェックボックスをクリックします。

②登録された企業名はこちらに表示されます。

③登録を解除したい場合はゴミ箱アイコンをクリックします。

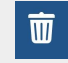

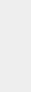

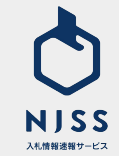